Facebook開発者サイトの右上にある「ログイン」リンクよりログインしてください。
 ログイン後、右上にある「マイアプリ(もしくはスタートガイド)」より
 「新規アプリを追加」をクリックします。
 以下のようなメッセージが表示されますので、表示名に任意の名前を入力し、

「アプリIDを作成してください」ボタンをクリックしてください。

| 新しい        | アプリIDを          | 作成                |        |         |   |  |
|------------|-----------------|-------------------|--------|---------|---|--|
| Facebook & | アプリやウェブサ        | イトに統合します          |        |         |   |  |
| 表示名        |                 |                   |        |         |   |  |
| テスト        |                 |                   |        |         |   |  |
| 連絡先メー      | ルアドレス           |                   |        |         |   |  |
| monolabde  | ev@mono-lab.net |                   |        |         |   |  |
|            |                 |                   |        |         |   |  |
| に進むこと      | で、Facebookプラ    | <b>ジットフォームポリシ</b> | ーに同意する | るものとします | F |  |
| ドヤンセル      | アプリIDを作成して      | ください              |        |         |   |  |

②セキュリティチェック画面が表示されますのでチェックを入れて送信します。 問題が無ければ、作成したアプリの画面に進み、アプリIDとapp secretを確認します。

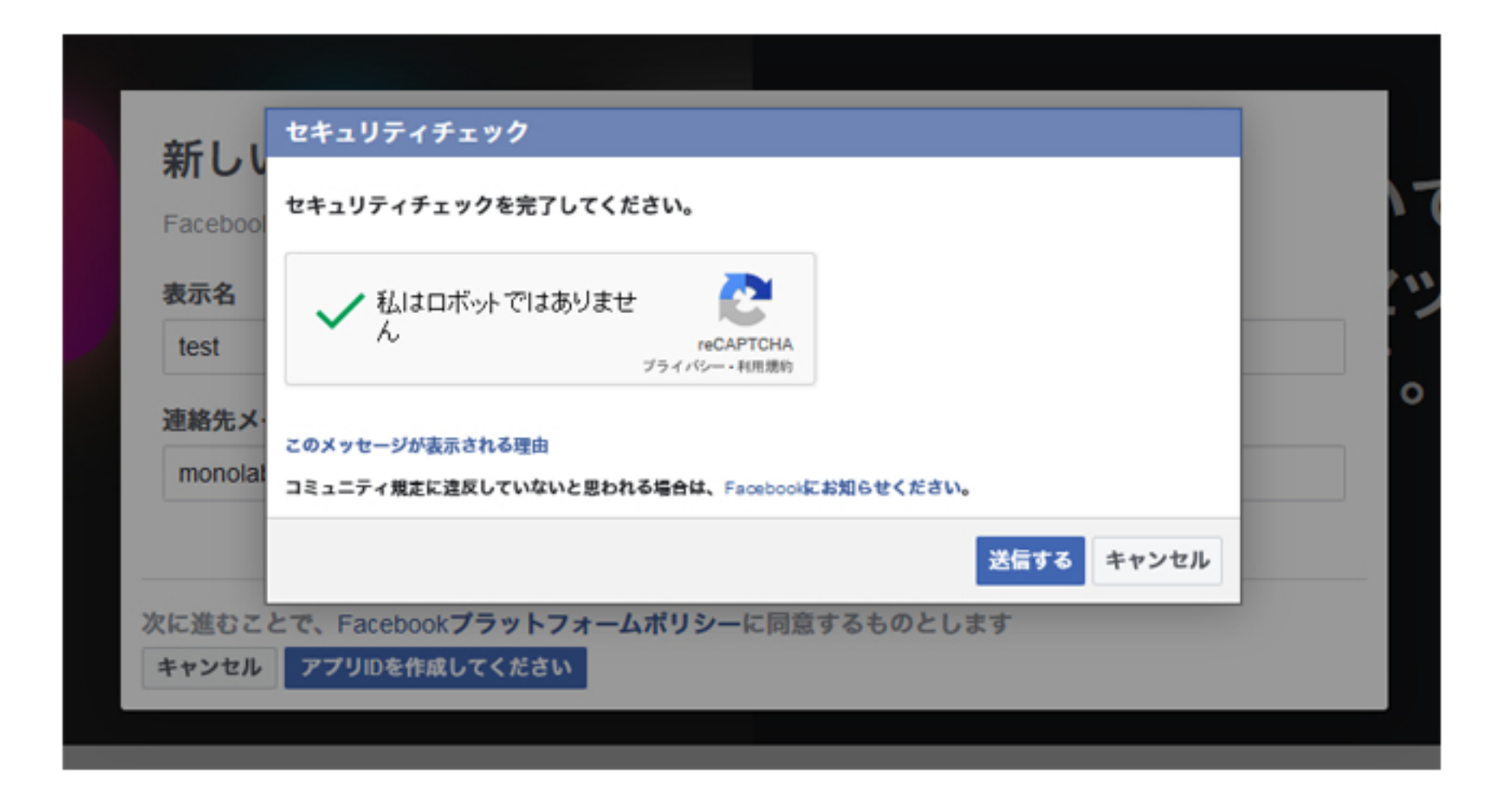

③作成したアプリの画面に移動するためには、開発者ページの上部に表示されている 「マイアプリ」をクリックするか、右側に表示されているユーザーアイコンのメニューより 作成したアプリ名をクリックしてください。

| facebook for develope                       | rs | ドキュメント ツール サポート マイアプリ )、developers.facebook.comを検索                                                                                                    |
|---------------------------------------------|----|----------------------------------------------------------------------------------------------------|
| WordPress theme sh •                        |    | アプリロ: ステータス: 開発中 ・ アナリティクスを見る () ヘルプ                                                                                                    |
| 着ダッシュポード<br>登録定<br>ペーシック<br>詳細設定<br>円 62期 → |    | シナリオの選択 「マイアプリ」もしくは、<br>以下のシナリオから1つ選択すると、アブリのビルドに際して役立つ、それぞれの製品に特化していまずがついてのメニューより にプロジェクトの内容が決まっていてビルドの準備ができている場合は、このステップはスキップしてください。<br>例 移動できます。                                                                               |
| ♣ 75-ト → ● 7ブリレビュー → プロダクト ④                |    | <ul> <li>マークティングAPIを導入します</li> <li>Facebook広告ブラットフォームにプログラムからアクセスして、広告<br/>管理の自動化やデータベースオーディエンスの作成などを行います。</li> <li>・ 自動的に広告の並べ替えを行って、戦略的にターグット<br/>オーディエンスを設定します</li> <li>・ ルールペースの管理方法を使用して、リアルタイムで広告<br/>を管理・最適化します</li> </ul> |
|                                             |    | 広告インサイトAPIの使用を開始します Facebook広告インサイトにプログラムからアクセスします。 ・広告統計情報を取得するための単一の一貫したインター フェイスを提供します                                                                                                    |
|                                             |    | Facebookログインを統合します       ・パスワードを設定せずにアカウントを作成します         ユーザーが安全に、すばやく簡単にアカウントを作成して、複数のブ<br>ラットフォームからあなたのアブリにログインする方法です       ・パスワードを設定せずにアカウントを作成します         ます                                                                  |
|                                             |    | ベージAPIの利用を開始します ・カスタマーやあなたの会社のために、ページの管理ツール をためします                                                                                                    |

## ④アプリIDとapp secretを確認するためには、アプリ画面の左側に表示されている 「設定」メニューより「ベーシック」をクリックしてください。

| facebook for developers                                |      | 1                                                                            | ドキュメント ツール サポート マイ                       | Q developers.faceboo                      | k.com 整核索    | . 🔺 🔲   |
|--------------------------------------------------------|------|------------------------------------------------------------------------------|------------------------------------------|-------------------------------------------|--------------|---------|
| WordPress theme                                        | sh 🔻 | アプリIDとapp se                                                                 | ecretの番号をメモす                             | <ul> <li>ステータス: 開発中</li> <li>る</li> </ul> | ▲ アナリティクスを見る | ⊙ ^,1,7 |
| <ul> <li>ダッシュボード</li> <li>日本</li> <li>ローシック</li> </ul> | Ţ    | 77JID                                                                        | app secret                               | 8.R                                       |              |         |
| analise the                                            |      | <b>表示省</b>                                                                   | ネームスペース                                  |                                           |              |         |
| 円) 叙加                                                  |      | WordPress theme share count app                                              |                                          |                                           |              |         |
| A アラート                                                 |      | アプロドメイン                                                                      | 連絡キメールアドレス                               |                                           |              |         |
| アプリレビュー                                                |      |                                                                              | monolabdev@mono-lab.net                  |                                           |              |         |
| 7¤Ø0⊦ ⊕                                                |      | プライバシーボリシーのURL<br>ログインダイアログとアプリの詳細のプライバシーボリシー<br>アプリアイコン(1024 × 1024)        | 利用規約のURL<br>ログインダイアログとアプリの詳細の利<br>カテゴリ   | 1.12.15                                   |              |         |
|                                                        |      | 1024 x 1024<br>ビジネス目的で使用<br>このアブリでFacebookツールやデータが使用される目的:<br>) 自分のビジネスをサポート | カ <b>テゴリを選択 ▼</b><br>アプリカテゴリーについての詳細は、こち | らをご覧ください。                                 |              |         |
|                                                        |      |                                                                              |                                          | 188 RE1644                                |              |         |